#### No. I-95/4/2020-ITD-CGA (E 2554) Government of India Ministry of Finance Department of Expenditure Controller General of Accounts PFMS Division

Mahalekha Niyantrak Bhawan GPO Complex, INA, New Delhi-110023 Dated: 21.04.2022

#### **OFFICE MEMORANDUM**

## Subject: Important instructions with regard to Pension Module on PFMS Portal change of Gratuity Recovery Head Details in Pension Module by PAO user

In continuation to this office OM No. I-95/4/2020-ITD-CGA(E 2554)259 dated 07/08.12.2021 on the subject cited above, it is informed that provision for change of Gratuity Recovery Head Details as well as Grant Head for a particular pension case under Pension Module due to closure of financial year has been provided for PAO users in their respective Login ID.

2. This functionality to change Gratuity Recovery Head as well as Grant Head has been provided to accommodate for the following scenarios being faced by PAO users in the pension module, *after they have Digitally Signed the PPO*, where the gratuity recovery head and/or grant head stand changed in the next Financial Year.

#### Scenario A: Landing failure of sanction

Sanction status in Pension Module is showing 'Landing failure' then the possible reason for the failure could be "Recovery Head or Grant Head not found"

#### Scenario B: Returned by DDO / Lapsed sanction

Sanction has been pushed for Gratuity payment, but DDO has returned the sanction to PD or financial year has closed and sanction status showing "Sanction has been lapsed"

#### Scenario C: Yet to be pushed

PPO is Digitally signed, but Sanction has not been pushed for Gratuity payment and recovery head is available in the sanction and PAO is not able to push the sanctions now.

3. A user manual for this functionality is attached. It is requested that the PAOs may refer to the same for ensuring appropriate action required at each level for such scenarios. It is also requested that PAOs may first map deduct recovery functional head for current financial year

#### https://www.govtstaff.com

with atleast zero budget and approve it.

This issues with the approval of competent authority.

Encl.: As above

Wholl

(V. Muthu Kumar) Assistant Controller General of Accounts (GIFMIS)

To,

- 1. All Pr. CCAs/CCAs/CAs (with independent charge) with a request to kindly circulate these instructions to Pension processing PAOs under their control.
- 2. The Director (Accounts I), Department of Telecom, Sanchar Bhawan, New Delhi
- **3.** Principal PAO, AG, Audit with a request to circulate these instructions to all the pension processing PAOs under your control.
- 4. Principal PAO, Department of Space with a request to circulate these instructions to all the pension processing PAOs under your control.
- 5. Principal PAO, Ministry of Home Affairs with a request to circulate these instructions to PAOs of Delhi Police

Copy to:

The Sr.AO (GIFMIS - Shri KV Hamza) for uploading on website

# User Manual

For Gratuity Recovery Head Change (Pension Module)

## Contents

| Introduction | 2 |
|--------------|---|
| Overview     | 2 |
| Stakeholders | 2 |
| Steps        | 3 |
| DH Level     | 4 |
| AAO Level    | 5 |
| PAO Level    | 5 |
|              |   |

## Introduction

This document will serve as a User Manual **for changing the Gratuity Recovery Head Details for a particular pension case under the Pension module for Inactive Heads or Financial Year.** This will include the steps to follow for the new functionality which will help the User for operations.

### Overview

This functionality will allow the user to change the Recovery Head for below mentioned cases:

**Case 1:** If a case is returned by the sanction module for 'Landing failure', then the possible reasons for the failure could be "Recovery Head not found" or due to "Financial Year Closing".

**Case 2:** PPO is Digitally signed and Sanction has been pushed for Gratuity payment, but with Inactive Financial head(s) /Financial Year mapping issues. Here, it is mandatory that the Sanction generated for this type of case be rejected first by PFMS Sanction module (**Only for Pending Payment Cases**).

**Case 3:** PPO is Digitally signed, but Sanction has not been pushed for Gratuity payment.

#### Stakeholders

The following users will be able to access this functionality:

- 1. Dealing Head (DH): This user will be able to
  - a. Search for a case that requires change in Gratuity Recovery Head(s)
  - b. View details of the selected case
  - c. Enter and update the details of the new Recovery Grant No., Function Head, Object head and Category
  - d. View the PAN/PPO number, till it will be forwarded to AAO
  - e. Forward the request to AAO for Approval
  - f. View the Initiated Request Status via MIS Dashboard Report, and can Track the case
  - g. Reinitiate if rejected by AAO/PAO

#### 2. Assistant Accounts Officer (AAO): The user will be able to

- a. View the case details which are forwarded by the DH
- b. Select a decision- Approve/Reject. In Case of Approval the Request will be forwarded to PAO and in case of Rejection it will be returned to DH with Remarks.
- c. Enter remarks for Rejected Case (Mandatory)
- d. View the PAN/PPO number, till it will be forwarded to PAO
- e. Forward the case to PAO for Approval
- 3. **Pay and Accounts Officer (PAO):** The user will be able to
  - a. View the case details which are forwarded by the AAO User
  - b. View the decision and remarks entered by AAO
  - c. Enter Remarks for Rejected case (Mandatory)
  - d. Select a decision- Submit for 'Sanction Re-Push'/Reject

e. View the PAN/PPO number, till the final Action will be taken

## Steps DH Level

#### Menu:

#### Pension> Utilities > Gratuity Recovery Head Change

User needs to enter the PAN /PPO no and click on Search button. Upon validating the PAN/ PPO number as shown in Figure-1, the search result will be displayed on the screen. Details that will display on Label - **Pensioners details** like Pensioner Name, PAN No., DDO Code, File No, Pension Class and DOR, etc. and in case of **Family Pension Case**, the details of Family Pensioner like Name, Pan No and his/her relation with deceased Govt. employee and DOE will be displayed.

| Change Gratuity Recovery Head |
|-------------------------------|
| Change Recovery Head          |
| Search By PPO No.             |
| O Search By PAN               |
| Search Reset                  |
|                               |
|                               |

Figure-1

#### On Grid 1: Gratuity details –

1) If Sanction pushed then sanction no., Sanction Date will be displayed; otherwise both the values will appear as N/A, and Total Gratuity Amount etc. will be displayed.

2) If Sanction not pushed then 'Sanction Not Pushed" will be displayed in Sanction no. column and Sanction Date will be Null.

On grid the **Recovery Details** w.r.t. Head(s) and amount respectively will be displayed as shown in below:

|                            |                                                                                               | Marital S        | tatus                | Relationshi  | ip Birt       | h Date   | Co-Auth-No(Bhavishy            | a)  | FamilyPensioner        |  |
|----------------------------|-----------------------------------------------------------------------------------------------|------------------|----------------------|--------------|---------------|----------|--------------------------------|-----|------------------------|--|
| Ms K BHAGAMPIRIYAL Married |                                                                                               |                  | Wife                 | 19/07/1971 0 |               |          |                                | Y   |                        |  |
|                            |                                                                                               |                  |                      |              | Gratuity D    | etails   |                                |     |                        |  |
| anction Num                | ction Number Sanction Date Gratuity Amt(Rs) GratuityPayable Amt(Rs) Recovery Amt(Rs) Withhele |                  | neldGratuity Amt(Rs) |              |               |          |                                |     |                        |  |
| nction not pus             | hed                                                                                           |                  | 200000               | 0.0000       | 19335         | 73.0000  | 166427.0000                    |     | 0.0000                 |  |
| Grant No                   | Fu                                                                                            | nction Head      |                      | Object Hea   | lead Category |          | Recovery Amo                   | unt | Action                 |  |
|                            | 76100020                                                                                      | 10100            | 90                   |              | 1             |          | 159522                         |     | Changing               |  |
|                            |                                                                                               | 7610002010100 90 |                      |              | 1             |          | 6905                           |     | Change                 |  |
|                            | 76100020                                                                                      |                  |                      |              |               |          |                                |     |                        |  |
|                            | 76100020                                                                                      |                  |                      |              | Mapping D     | etails   |                                |     |                        |  |
| ancial Year:               | 202                                                                                           | .2               |                      |              | Mapping E     | etails   |                                |     |                        |  |
| Grant No                   | 76100020                                                                                      | 10100            | 90                   | Object Hea   | d 1           | Category | Recovery Amo<br>159522<br>6905 | unt | A<br>Changin<br>Change |  |

Figure-2

Note: 1) User can Change Recovery(s) one at a time whose Head needs to be updated, and click on Change button, and Button name will appear as - "Changing".

2) Final Submit will be done for all the Recoveries together or DH User will not be able to reinitiate the case until the final decision from AAO/ PAO will be completed for initiated recovery.

On clicking the "Change" button inside the grid, the user will be able to view the panel to update the "Gratuity Recovery Head(s)" details.

User needs to enter the New head details that are required to be changed i.e. – Function Head, Object Head, Category and Grant No and Click on **"Add"** Button.

Then, the Recovery details will be displayed in the Grid, and the grid will contain all the recovery line items along with Update option if the Head(s) need to be updated before the Final submission that is "**Save and Forward to AAO**" button. "**Cancel**" button for resetting the page. Confirmation message to be displayed for both buttons.

| Recovery Details |               |             |          |                 |        |  |  |  |  |
|------------------|---------------|-------------|----------|-----------------|--------|--|--|--|--|
| Grant No         | Function Head | Object Head | Category | Recovery Amount | Action |  |  |  |  |
| 900              | 7610002010100 | 80          | 5        | 159522          | Change |  |  |  |  |
| 900              | 7610002010100 | 80          | 5        | 6905            | Change |  |  |  |  |

Figure-3

#### AAO Level

#### Menu:

#### Pension > Utilities > Gratuity Recovery Head Change

Upon searching the case by PPO number, the AAO user will be able to view the Pensioners details (on label) and Gratuity details (on Grid) as mentioned above in DH level will be displayed along with Recovery Details - Head(s) changed request initiated by DH will be displayed to AAO.

|                          |                                        |                    |                  | Search        | Pensioner     |                             |                   |                        |                  |  |
|--------------------------|----------------------------------------|--------------------|------------------|---------------|---------------|-----------------------------|-------------------|------------------------|------------------|--|
|                          |                                        |                    |                  | PPO: 16001200 | V 98000       |                             |                   |                        |                  |  |
|                          |                                        |                    |                  | Search        | Reset         |                             |                   |                        |                  |  |
|                          |                                        |                    |                  | Pensioner/Fam | ily Pension D | etails                      |                   |                        |                  |  |
| Pensioner Name : 3/1 KU1 | WR. File No 13                         | 139 PAN 1 ADLFD198 | ISK PPO No 1 150 | 012000089     | Pension C     | lass: Superannuation Pensic | n Date of         | Retirement: 30/04/2012 | DDD Code: 233212 |  |
|                          |                                        |                    |                  | Gratui        | ty Details    |                             |                   |                        |                  |  |
| Sanction Numbe           | r i                                    | Sanction Date      | Gratuity Amt(Rs) | Gr            | atuityPayabl  | le Amt(Rs)                  | Recovery Amt(Rs)  | WithheldGrat           | uity Amt(Rs)     |  |
| PENG/2022/033195/23321   | PENG/2022/031595/233212/239 30/03/2022 |                    | 945,945.00       |               | 935,945       | .00                         | 6,140.00          | 16,000.00              |                  |  |
|                          |                                        |                    |                  | Updated Recov | very Head Det | taile                       |                   |                        |                  |  |
| Financial year Old (     | Grant No Old                           | Function Head      | Old Object Head  | Old Category  | Amount        | New Grant No                | New Function Head | New Object Head        | New Category     |  |
| 2022-2023 OSt            | 00190300                               | 00106 7            | 70               | 1             | 6,146.00      | 026                         | 3451009110000     | 79                     | 5                |  |
|                          |                                        |                    | Remarka E        | inter Remarks |               |                             |                   |                        |                  |  |
|                          |                                        |                    |                  | Appreve       | Reject        |                             |                   |                        |                  |  |

Figure-4

User needs to enter the Remarks and Approve / Reject the request.

- → If AAO User **Rejects** the case, it will be send back to DH level along with remarks.
- → If AAO User **Approves** the case, it will be forwarded to PAO.

#### **PAO Level**

#### Menu:

#### Pension > Utilities > Gratuity Recovery Head Change

Upon searching the case by PPO number, the PAO User will be able to view the Pensioners details (on label) and Gratuity details (on Grid 1) as mentioned above in DH level will be displayed along with Recovery Details - Head(s) changed request initiated by DH and Approved and forwarded by AAO, will be displayed to PAO.

|               |                                                                  | C                                                                                                    | hange Gratuity                                                                                                    | Recovery                                                                                                    | Head                                                                                                    |                                                                                                    |                                                                                                    |                                                                                                    |
|---------------|------------------------------------------------------------------|----------------------------------------------------------------------------------------------------|----------------------------------------------------------------------------------------------------|----------------------------------------------------------------------------------------------------|----------------------------------------------------------------------------------------------------|----------------------------------------------------------------------------------------------------|----------------------------------------------------------------------------------------------------|----------------------------------------------------------------------------------------------------|
|               |                                                                  |                                                                                                    | Search                                                                                                    | Pensioner                                                                                                    |                                                                                                    |                                                                                                    |                                                                                                    |                                                                                                    |
|               |                                                                  |                                                                                                    | PPO; 1600120                                                                                                    | • 98000                                                                                                    |                                                                                                    |                                                                                                    |                                                                                                    |                                                                                                    |
|               |                                                                  |                                                                                                    | Search                                                                                                    | Reset                                                                                                    |                                                                                                    |                                                                                                    |                                                                                                    |                                                                                                    |
|               |                                                                  |                                                                                                    | Pensioner/Fam                                                                                                    | ily Pension De                                                                                                    | talls                                                                                                    |                                                                                                    |                                                                                                    |                                                                                                    |
| 13 JAL KUMAR  | File No : 239 PAN : ADLFO                                        | 1988K PPO No 1 1                                                                                                    | 60012000089                                                                                                    | Pension C                                                                                                    | lass: Superannuation Persi                                                                                                    | m Date of                                                                                                    | Retirement: 30/01/2012                                                                                                    | DDO Codei 233217                                                                                                    |
|               | _                                                                |                                                                                                    | Gratui                                                                                                    | ty Details                                                                                                    | _                                                                                                    |                                                                                                    |                                                                                                    | _                                                                                                    |
| Number        | Sanction Date                                                    | Gratuity Amt(Rs                                                                                                    | ) ଜ                                                                                                    | atuityPayabl                                                                                                    | e Amt(Rs)                                                                                                    | Recovery Amt(Rs)                                                                                                    | WithheldGrat                                                                                                    | tuity Amt(Rs)                                                                                                    |
| 95/233212/239 | 30/03/2022                                                       | 945,945,00                                                                                                    |                                                                                                    | 935,945                                                                                                    | 00                                                                                                    | 6,140.00                                                                                                    | 10.0                                                                                                    | 90.00                                                                                                    |
|               |                                                                  |                                                                                                    | Updated Reco                                                                                                    | very Head Det                                                                                                    | -                                                                                                    |                                                                                                    |                                                                                                    |                                                                                                    |
| Old Grant No  | Old Function Head                                                | Old Object Head                                                                                                    | Old Category                                                                                                    | Amount                                                                                                    | New Grant No                                                                                                    | New Function Head                                                                                                    | New Object Head                                                                                                    | New Category                                                                                                    |
| 051           | 0049038000106                                                    | 70                                                                                                    | 1                                                                                                    | 6,140.00                                                                                                    | 026                                                                                                    | 3451009110000                                                                                                    | 70                                                                                                    | 5                                                                                                    |
|               |                                                                  |                                                                                                    | AAO Decisio                                                                                                    | Mic Approved                                                                                                    |                                                                                                    |                                                                                                    |                                                                                                    |                                                                                                    |
|               |                                                                  | Remarks                                                                                                    | PAO submit                                                                                                    | citer elements                                                                                                    |                                                                                                    |                                                                                                    |                                                                                                    |                                                                                                    |
|               |                                                                  |                                                                                                    | Submit For Re                                                                                                    | push Reject                                                                                                    |                                                                                                    |                                                                                                    |                                                                                                    |                                                                                                    |
|               | 2 SHE KUMWR<br>Number<br>Rey 2002 227 239<br>Old Grant No<br>251 | 2 SE KUMWI File No : 220 PAN : ADUG<br>Number Sanction Date<br>82/23322/7239 30/03/2022<br>Old Grant No Old Function Head<br>251 00/6038000106 | 2.5% KUMKR File No : 229 PAN : ADLPD15805 PPO No : 1 Number Sanction Date Gratuity Amt{Re 89/2332127/239 30/03/2022 915,915.00 Old Grant No Old Function Head Old Object Head 251 0049038000106 70 Remarks | Change Gratuity Search Ppo: 1600120 Search Ppo: 1600120 Search  23E KUNKR File No : 23 PAN : ADL/D1988X PPO No : 160012000089  23E KUNKR File No : 23 PAN : ADL/D1988X PPO No : 160012000089  Ciratui Number Sanction Date Gratuity Amt(Rs) Gratuity Seg223212/239 34/03/2022 945,945.00  Updated Reco Old Grant No Old Function Head Old Object Head Old Category 251 0049038000106 70 1  AAO Decide AAO Decide AAO Decide AAO Decide Submit For Re | Change Gratuity Recovery         Search Pensioner         PPO; 160012000089       ✓         Search Pensioner/Pamily Pension De       Pensioner/Pamily Pension De         23E KURKR       File No: 239       PAN: AD.PD1988x       PPO No: 160012000089       Pension D         Statuty       File No: 239       PAN: AD.PD1988x       PPO No: 160012000089       Pension D         Statuty       Sanction Date       Gratuity Amt(Rs)       Gratuity Details         Statuty       30/03/2022       9/5,945.00       935,945         Updated Recovery Head Details       Updated Recovery Head Details       Clid Grant No         Old Grant No       Old Function Head       Old Object Head       Old Category       Amount         511       004903000106       70       1       6,340.00         AAO Becidien: Approval       AAO Becidien: Approval       AAO Becidien: Approval         AAO Becidien: Paratos       PAO submit       Submit For Repush       Topo | Change Gratuity Recovery Head         Bearch Pensioner/         PPO:       160012000089       ✓         Search       Reset       Pension Details         Search Pension Details         Search Pension Details         Search Pension Details         Provide Search Pension Details         Search Pension Details         Provide Search Pension Details         Search Pension Details         Provide Search Pension Details         Number         Sanction Date         Old Grant No         Old Function Head         Old Object Head         Old Category         Amount         AMO Decider: Reprovid<br>ANO Remarks         ANO Decider: Reprovid<br>ANO Remarks         Submit For Repush | Change Gratuity Recovery Head         Search Penaloner         Ppo:       1600120000089       ✓         Scarch       Record       Record         23E KUNVR       Pie No:: 228       PAN: ADJ/D1989K       PPO No:: 100012000089       ✓         Scarch       Penalon Details       Date of         Starting Penalon Date       Gratuity Amt(Ro)       Recovery Amt(Ro)       Recovery Amt(Ro)         Starting Pane:       Sanction Date       Gratuity Amt(Ro)       Gratuity Payable Amt(Ro)       6,140.00         Starting Pane:       30/03/2022       945,945.00       935,945.00       6,140.00         Old Grant No       Old Function Head       Old Object Head       Old Category       Amount       New Grant No       New Function Head         Sti       00400000006       70       1       Gratuity Amt(Ro)       265:0001000       285:0001000         AMD Reciption:       AMD Reciprovid       AMD Reciprovid       AMD Reciprovid       AMD Reciprovid       AMD Reciprovid       AMD Reciprovid       Science:       10000       285:0001000       285:0001000       1000       205:0001000       1000       1000       1000       1000       1000       1000       1000       1000       1000       1000       1000 | Change Gratuity Recovery Head         Search Pensioner         proj 160012000089 v         Search Reset         Search Reset |

Figure-5

PAO User needs to enter Remarks and take the decision for Submit for Re-push/ Reject.

- → If PAO User **Rejects** the case, it will be send back to DH User, where DH User can re-initiate the request after corrections.
- → If PAO User finds the case OK, then 'Submit for Re-push' button needs to be click.

Note: If the case is rejected by AAO/PAO, the PPO/PAN number will be available at DH level.

\*\*End of document\*\*